## Reserva

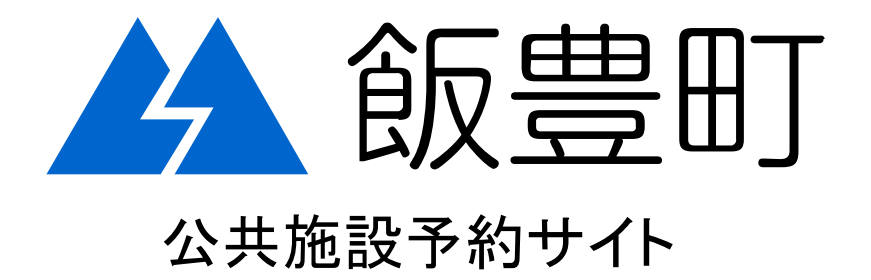

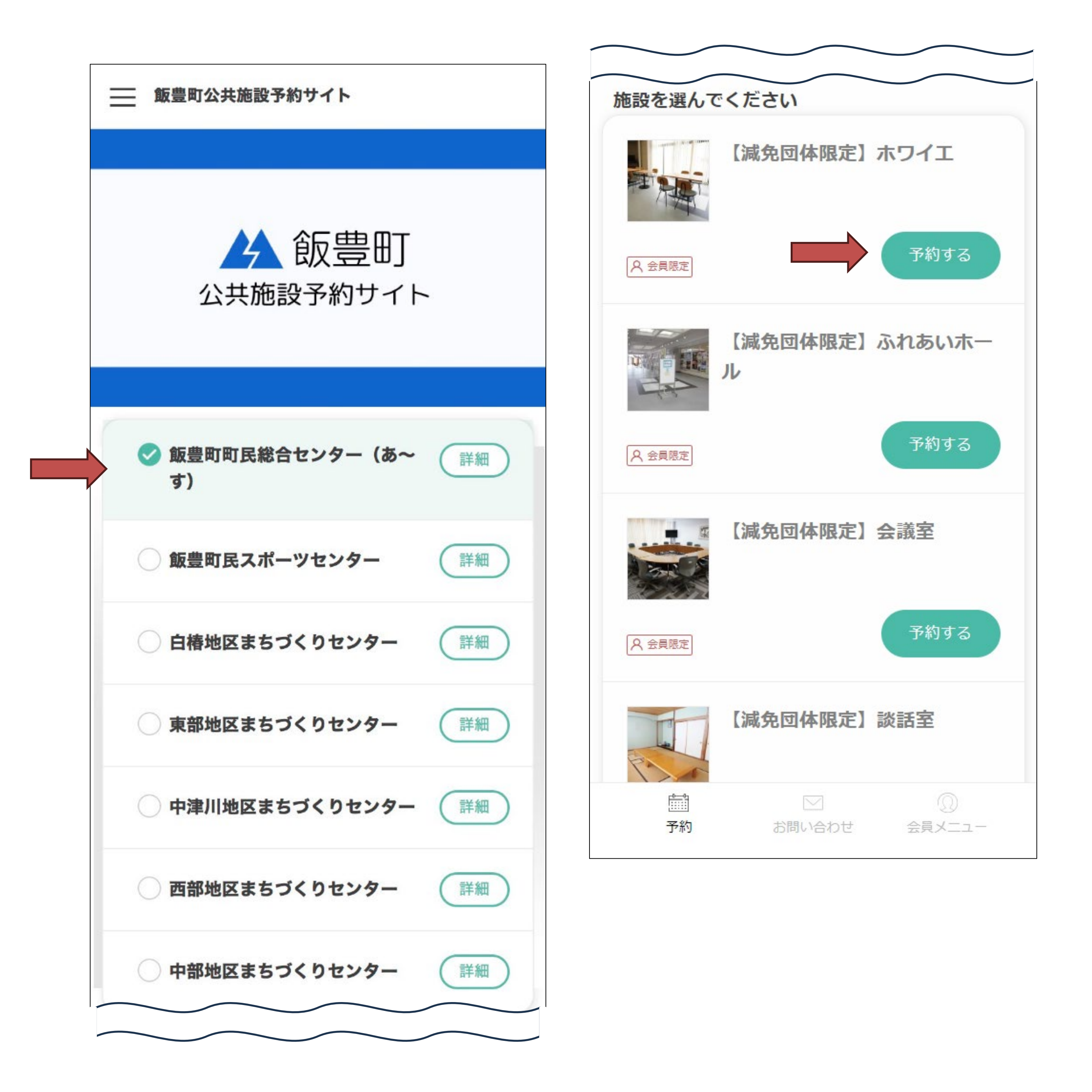

#### 予約をしたい施設を選択すると、画面下部に施設に紐づ く部屋が表示されます。 予約したい部屋の「予約する」をタップします。 ※【減免団体限定】の部屋を選択してください。

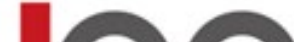

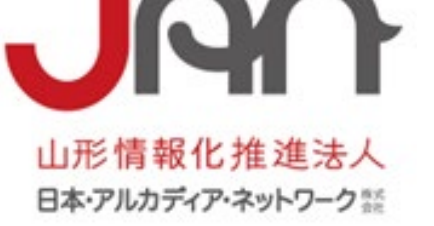

#### Reserva Reservation

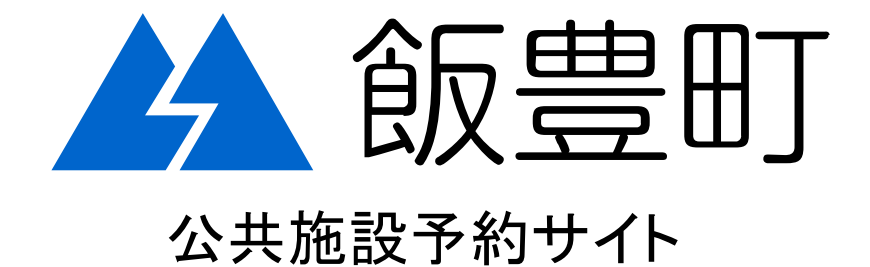

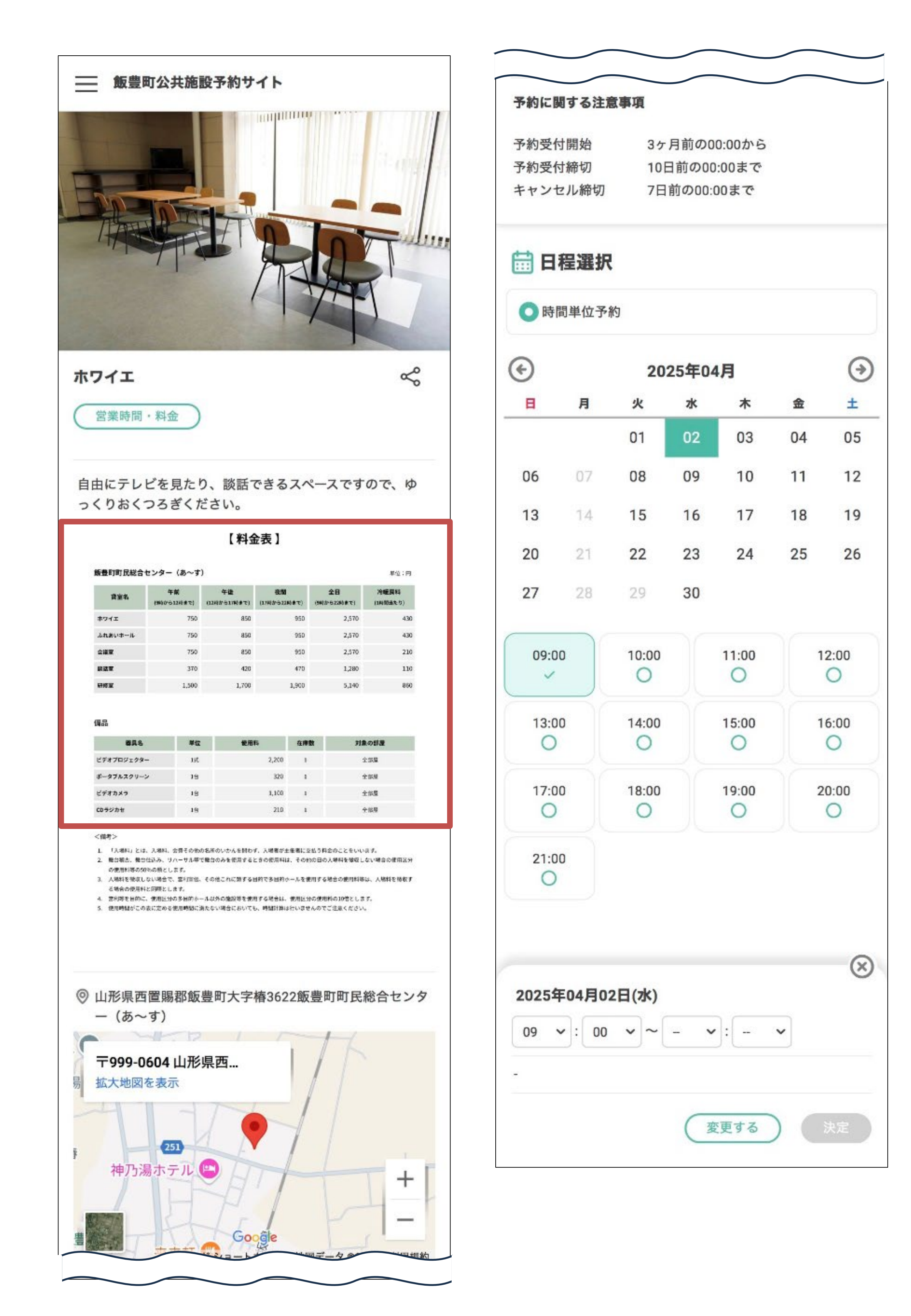

「予約する」をタップすると部屋の詳細が確認できます。 (使用料金は予約前にこの画面でご確認ください。) 画面下部「日程選択」から予約日と時間を選択します。

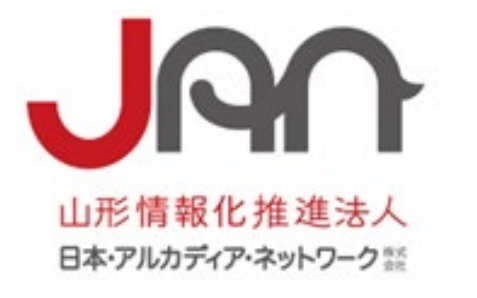

## Reserva

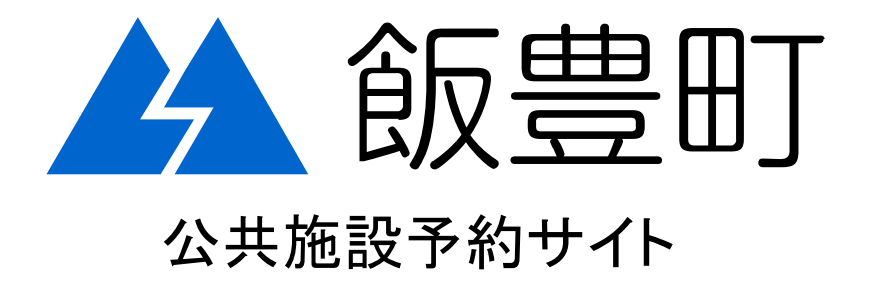

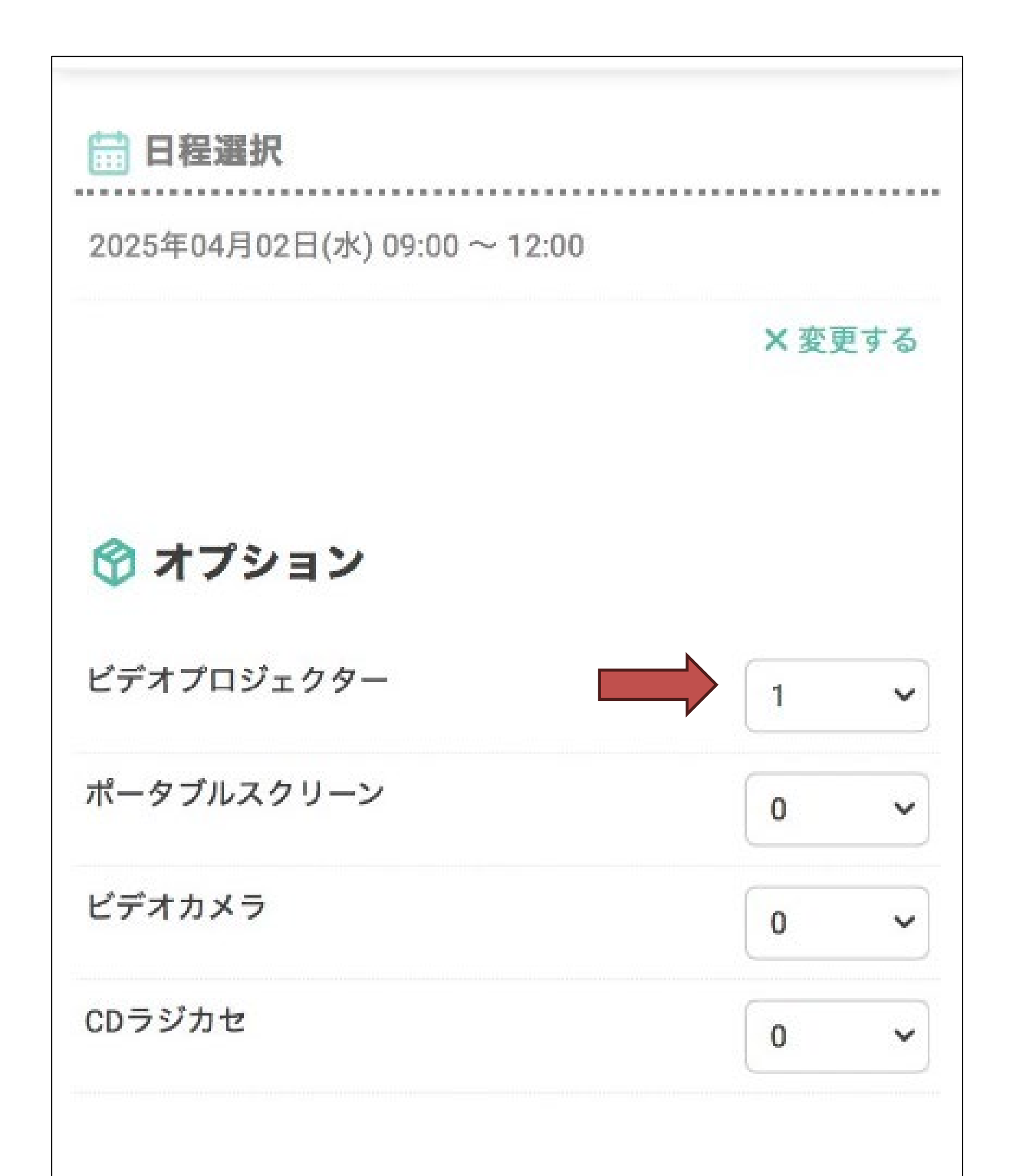

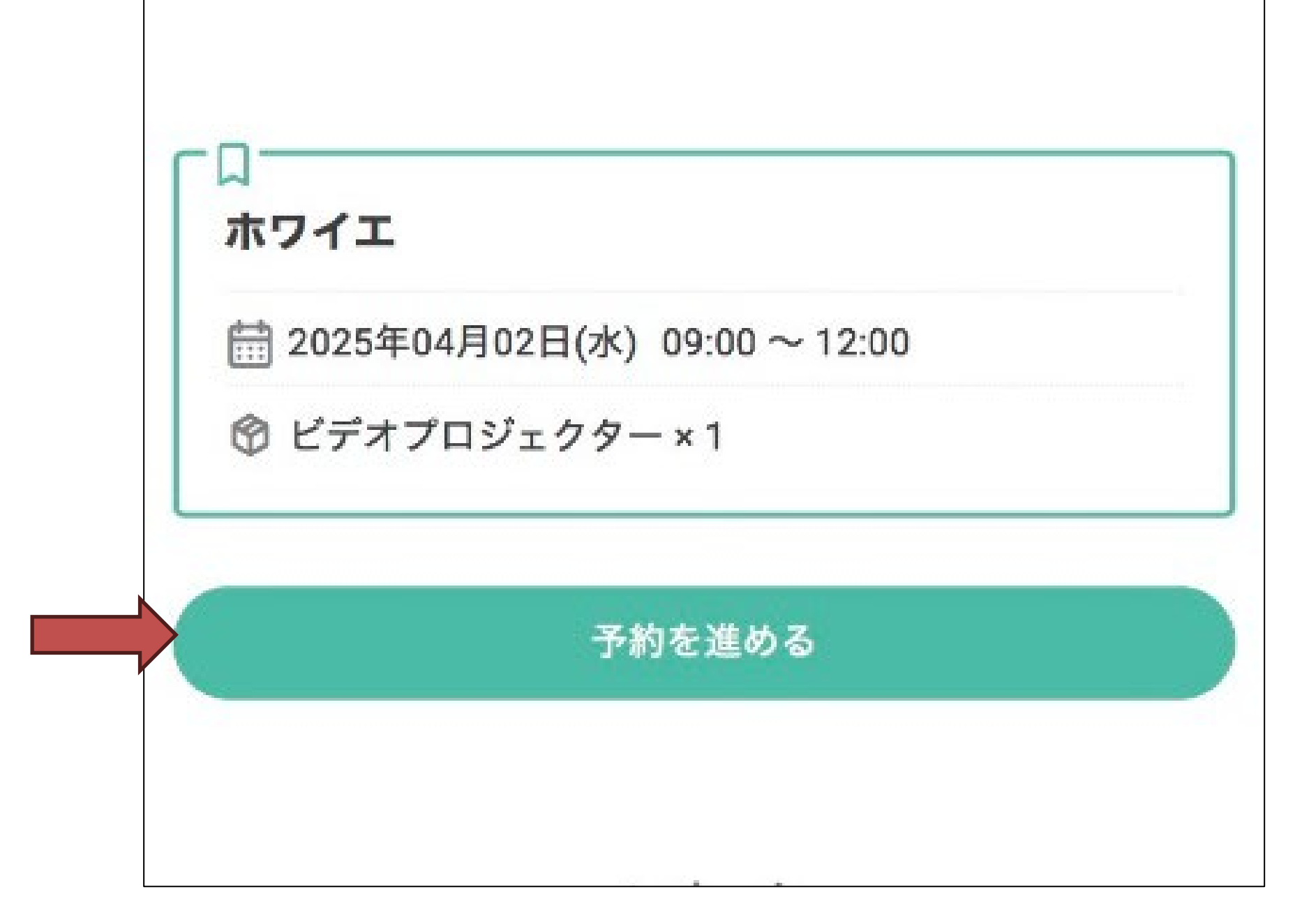

#### 備品を使用する場合はオプションから選択できます。 ※備品の貸し出しはあ~すのみとなります。

予約に間違いがないことを確認し「予約を進める」をタッ プします。

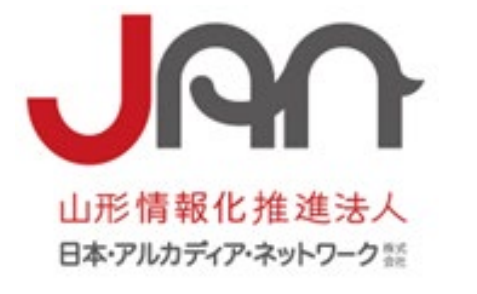

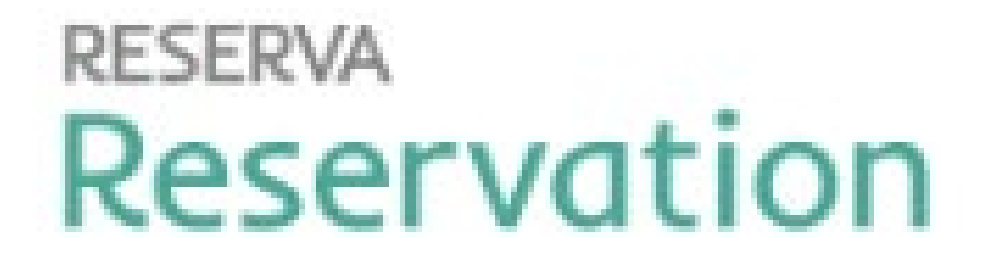

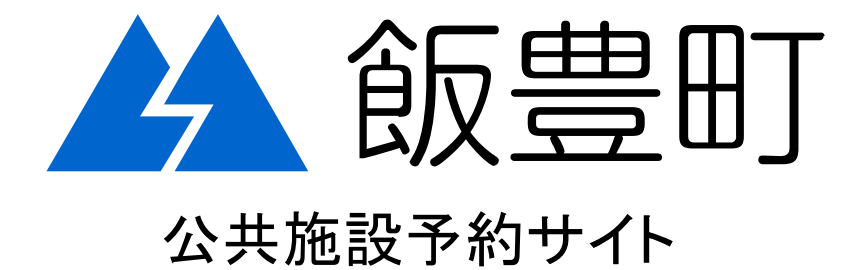

| ── 飯豊町公共施設予約サイト                                 | <b>I</b> MEMBER                                    |
|-------------------------------------------------|----------------------------------------------------|
| 金 飯 豊 町 公共施設予約サイト                               | <b>飯豊町公共施設</b><br>ログイン<br>会員番号*                    |
| 会員ログイン     ご 会員ログイン     ゲストとして予約     連絡先を直接入力する | パスワード *<br>パスワードを忘れた場合はこちら<br>ログイン<br>次回から自動ログインする |

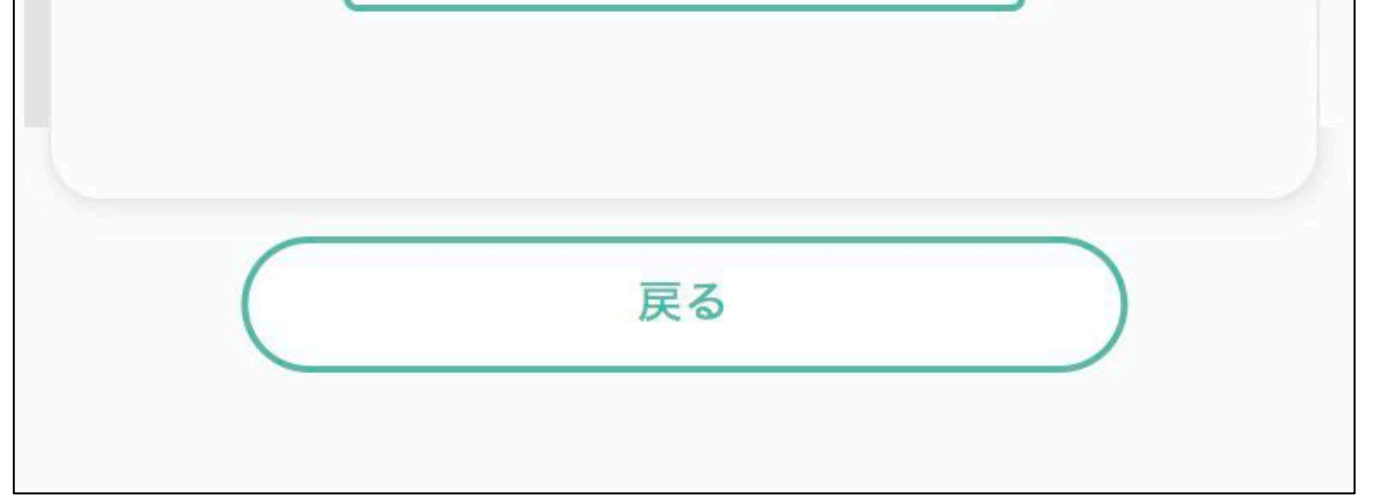

| 0 |  |  |
|---|--|--|
|   |  |  |

### 「会員ログイン」をタップします。 会員登録時に発行された「会員番号」と設定したパス ワードでログインします。

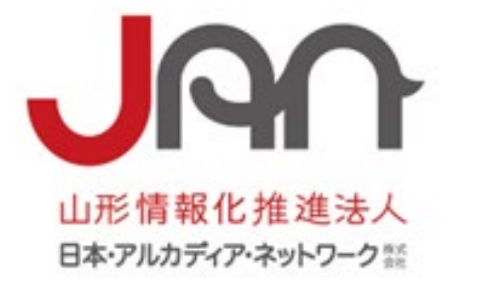

## Reserva

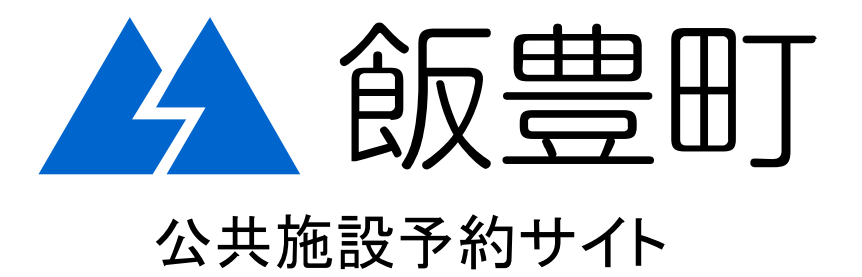

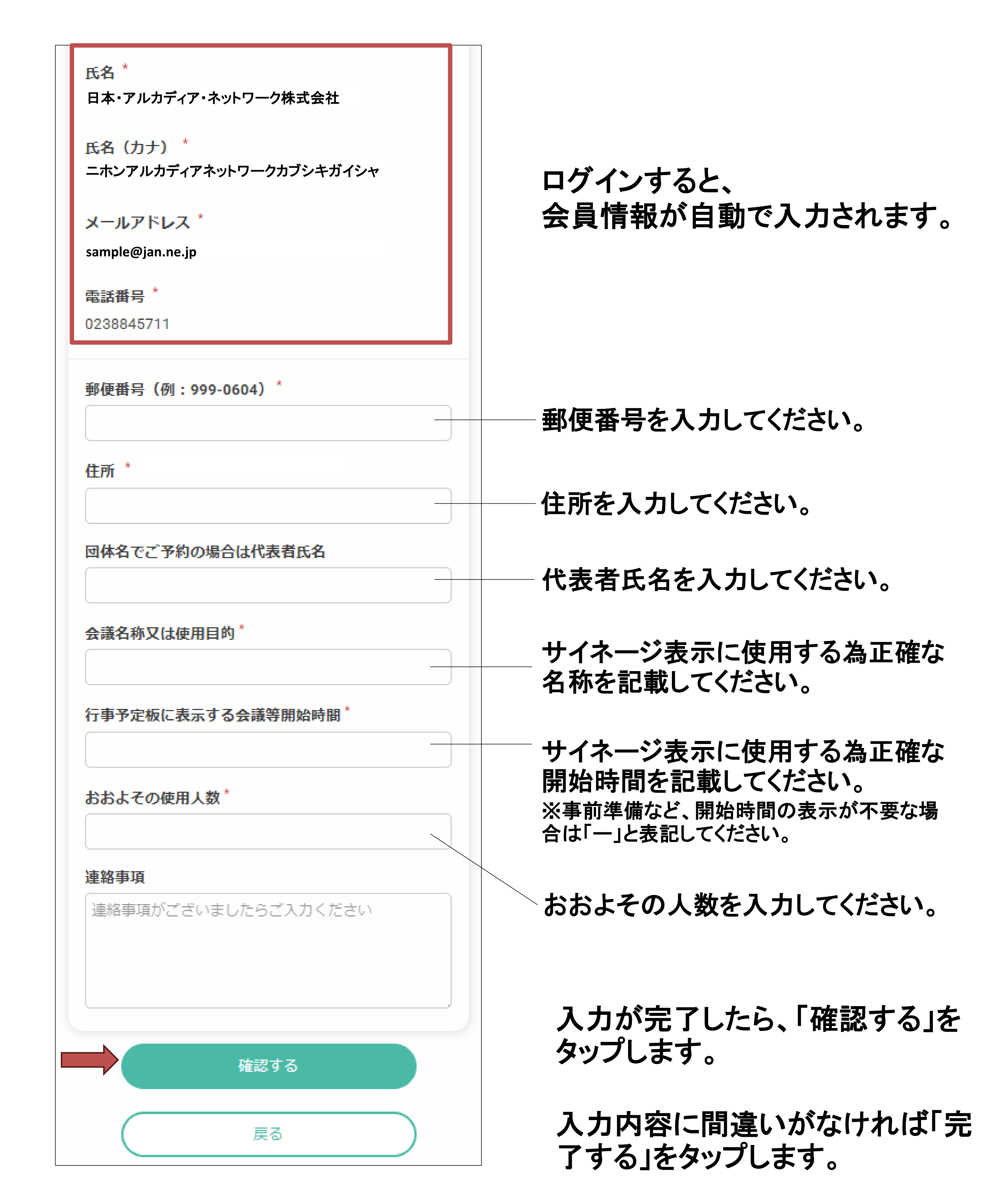

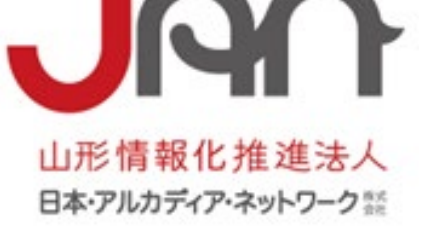

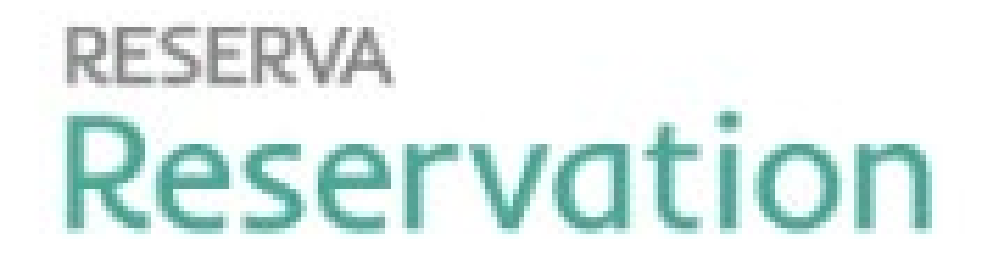

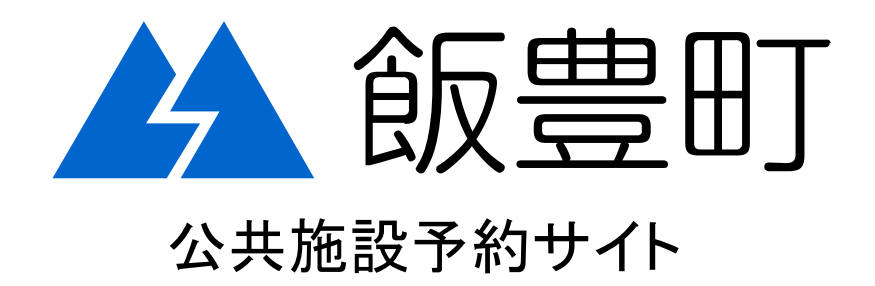

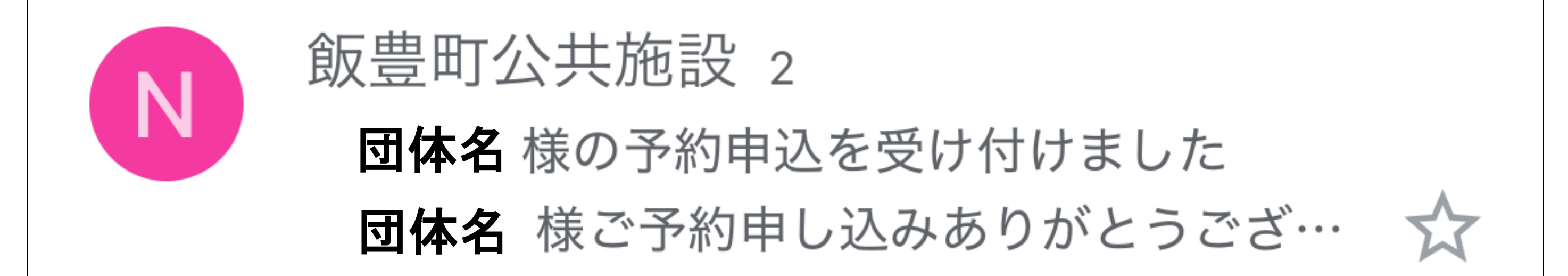

# 登録したメールアドレスに予約申込受付のメールが届きます。(この時点ではまだ仮予約です。)

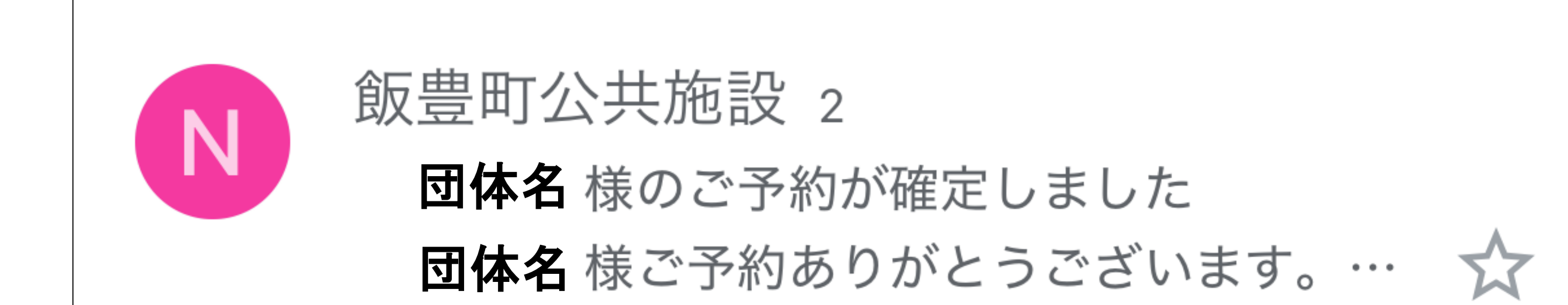

#### 予約が承認されると、予約確定のメールが届きます。 (こちらのメールをもって本予約が完了となります。)

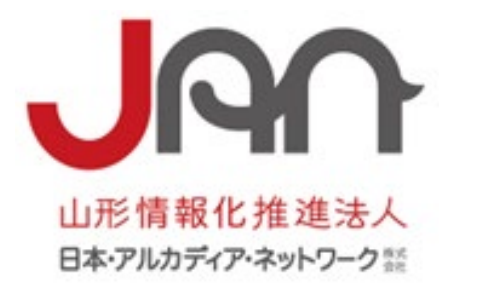